## Convert a Receipt to a Bill

Last Modified on 04/28/2022 9:46 am EDT

When a purchase order is received, a receipt record is created. Once the actual bill is received from the vendor, users may convert the receipt into a bill. This function will create a bill with all the items, parts, and part kits that were contained on the receipt record.

A receipt may be converted to a bill from the receipts tab of a vendor record or from the receipts tab of the Bills List. Using the Bills List method is the quickest.

To convert a receipt to a bill, navigate to Accounts Payable > Bills. This Bills List will be displayed. Click on the Receipts tab.

Locate the receipt to be converted, and then click on the hyperlink in the Reference Number column to open the receipt record.

| Bills<br>Receipts<br>70 13 Credits<br>28                      |                                  |                                                                    |              |              |  |  |  |  |  |  |
|---------------------------------------------------------------|----------------------------------|--------------------------------------------------------------------|--------------|--------------|--|--|--|--|--|--|
| + New Receipt                                                 | Export to Excel ND Show all Rece | Total Amount         Total Due           \$400.00         \$400.00 |              |              |  |  |  |  |  |  |
| Drag a column header and drop it here to group by that column |                                  |                                                                    |              |              |  |  |  |  |  |  |
| Reference Number                                              | Vendor :                         | Bill Date                                                          | Due Date     | Total Amount |  |  |  |  |  |  |
| a                                                             | DCS                              | Nov 17, 2017                                                       | Dec 17, 2017 | \$10.00      |  |  |  |  |  |  |
| 1                                                             | DCS                              | Nov 17, 2017                                                       | Dec 17, 2017 | \$10.00      |  |  |  |  |  |  |
| 1039                                                          | DCS                              | Nov 17, 2017                                                       | Dec 17, 2017 | \$120.00     |  |  |  |  |  |  |
| <u>1049</u>                                                   | DCS                              | Nov 20, 2017                                                       | Dec 20, 2017 | \$10.00      |  |  |  |  |  |  |
| 1061                                                          | DCS                              | Nov 22, 2017                                                       | Dec 22, 2017 | \$10.00      |  |  |  |  |  |  |
| 1063                                                          | DCS                              | Nov 22, 2017                                                       | Dec 22, 2017 | \$10.00      |  |  |  |  |  |  |
| 1235                                                          | DCS                              | Nov 22, 2017                                                       | Dec 22, 2017 | \$10.00      |  |  |  |  |  |  |
| 12356                                                         | ADI                              | Nov 22, 2017                                                       | Dec 22, 2017 | \$10.00      |  |  |  |  |  |  |
| 12354                                                         | ADI                              | Nov 22, 2017                                                       | Dec 22, 2017 | \$10.00      |  |  |  |  |  |  |
| <u>1092</u>                                                   | Perennial Software               | Feb 25, 2021                                                       | Feb 25, 2021 | \$200.00     |  |  |  |  |  |  |
|                                                               |                                  |                                                                    |              |              |  |  |  |  |  |  |
| 1-10 of 10 items                                              |                                  |                                                                    |              |              |  |  |  |  |  |  |

The Receipt record will be displayed. At the upper right of the page, click on the More button, and then click on the Convert to Bill option.

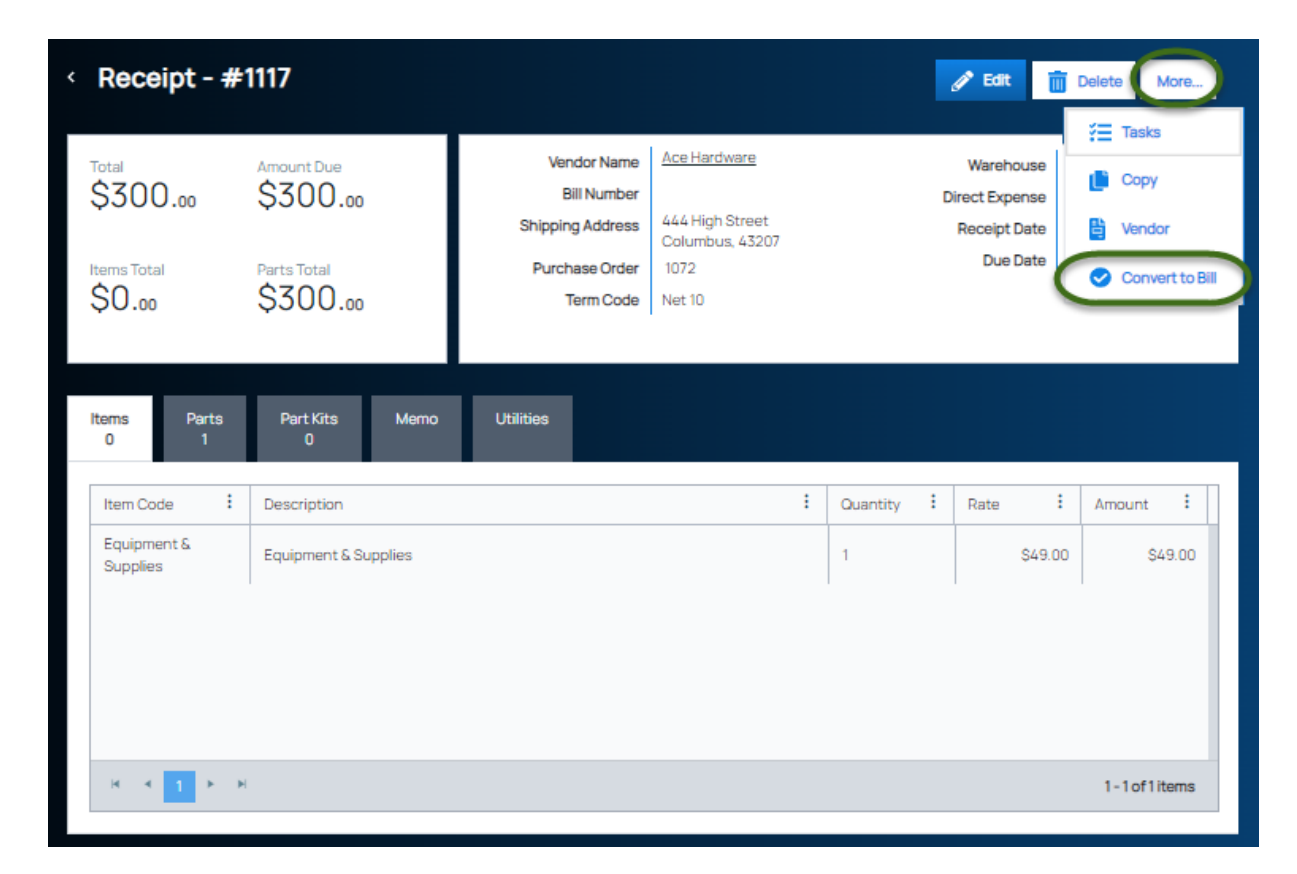

A confirmation message will be displayed - click on the Yes button.

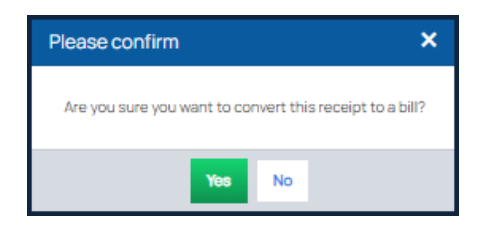

You will be returned to the Bills tab of the Bills List. Locate the bill that was just created, and then click on the hyperlink in the Reference Number column to open the bill. Sorting on the Bill Date column in descending order should make it easier to locate the bill.

| lls                                                                                                    |               |              |              |                  |              |  |  |  |  |  |
|----------------------------------------------------------------------------------------------------|---------------|--------------|--------------|------------------|--------------|--|--|--|--|--|
| Bills Receipts 0<br>70 13                                                                                                    | Credits<br>28 |              |              |                  |              |  |  |  |  |  |
| + New Bill     Export to Excel     №     Show all Bills     Custom Grid Layout     Total Amount     Total Due       \$8,183.81     \$8,178.81 |               |              |              |                  |              |  |  |  |  |  |
| Drag a column header and drop it here to group by that column                                                                                 |               |              |              |                  |              |  |  |  |  |  |
| Reference Number                                                                                                    | Vendor :      | Bill Date    | Due Date :   | Total Amount     | Amount Due   |  |  |  |  |  |
| <u>1023</u>                                                                                                    | DCS           | Nov 1, 2017  | Dec 1, 2017  | \$10.00          | \$10.00      |  |  |  |  |  |
| <u>1026</u>                                                                                                    | DCS           | Nov 17, 2017 | Dec 17, 2017 | \$10.00          | \$10.00      |  |  |  |  |  |
| 1027                                                                                                    | DCS           | Nov 17, 2017 | Dec 17, 2017 | \$10.00          | \$10.00      |  |  |  |  |  |
| <u>1029</u>                                                                                                    | DCS           | Nov 17, 2017 | Dec 17, 2017 | \$10.00          | \$10.00      |  |  |  |  |  |
| <u>1030</u>                                                                                                    | DCS           | Nov 17, 2017 | Dec 17, 2017 | \$10.00          | \$10.00      |  |  |  |  |  |
| <u>1042</u>                                                                                                    | DCS           | Nov 20, 2017 | Dec 20, 2017 | \$10.00          | \$10.00      |  |  |  |  |  |
| <u>1043</u>                                                                                                    | DCS           | Nov 20, 2017 | Dec 20, 2017 | \$10.00          | \$10.00      |  |  |  |  |  |
| <u>1060</u>                                                                                                    | DCS           | Nov 22, 2017 | Dec 22, 2017 | \$10.00          | \$10.00      |  |  |  |  |  |
| 1087                                                                                                    | ADI           | Feb 3, 2021  | Feb 3, 2021  | \$390.00         | \$390.00     |  |  |  |  |  |
| <u>1088</u>                                                                                                    | ADI           | Feb 4, 2021  | Feb 4, 2021  | \$820.00         | \$820.00     |  |  |  |  |  |
| 1089                                                                                                    | ADI           | Feb 5, 2021  | Feb 5, 2021  | \$860.00         | \$860.00     |  |  |  |  |  |
| 1090                                                                                                    | ADI           | Feb 16, 2021 | Feb 16, 2021 | \$900.00         | \$900.00     |  |  |  |  |  |
| 1086                                                                                                    | ADI           | Feb 16, 2021 | Feb 16, 2021 | \$340.00         | \$340.00     |  |  |  |  |  |
| <u>inv 410</u>                                                                                                    | ADI           | Feb 25, 2021 | Mar 27, 2021 | \$500.00         | \$500.00     |  |  |  |  |  |
| H 4 1 > H                                                                                                    |               |              |              | 1 - 21 of 21 ite | ms C Refresh |  |  |  |  |  |

The Bill record will be displayed. You will need to edit the bill to enter the actual invoice number, bill date, and if needed add additional charges. Click on the Edit button at the upper right of the page.

| < Bill #CQ202                               | 25                                                |                          |                                                                                 |                      | l I       | 🥜 Edit                               | Delete                   | More |
|---------------------------------------------|---------------------------------------------------|--------------------------|---------------------------------------------------------------------------------|----------------------|-----------|--------------------------------------|--------------------------|------|
| Total<br>\$173.81<br>Items Total<br>\$18.50 | Amount Due<br>\$173.81<br>Parts Total<br>\$155.31 | V<br>Purchase<br>E<br>Ac | Vendor <u>Tri-Ed</u><br>• Order -<br>• Granch -<br>ddress PO Box 33<br>Los Ange | 255<br>les, CA 90025 | Dire      | ect Expense<br>Bill Date<br>Due Date | 04/05/2022<br>05/20/2022 |      |
| ltems Parts<br>1 3                          | Part Kits Applied I<br>O                          | Payments<br>O            | Applied Credit:<br>0                                                            | s Memo               | Utilities |                                      |                          |      |
| Item Code :                                 | Description                                       | :                        | Quantity :                                                                      | Rate :               | Amount :  |                                      |                          |      |
| Freight                                     | Freight                                           |                          | 1                                                                               | \$18.50              | \$18.50   |                                      |                          |      |
|                                             |                                                   |                          |                                                                                 |                      |           |                                      |                          |      |
| н « 1 » н                                   |                                                   |                          |                                                                                 |                      |           | 1-1of1it                             | ems                      |      |

The Bill will be displayed in edit mode. Make the necessary changes, and then click on the Save button at the upper right of the page when finished.

| < Bill #CQ20225         |                  |             |   |                      |       |               |          |          |                |           |           |             |   |
|-------------------------|------------------|-------------|---|----------------------|-------|---------------|----------|----------|----------------|-----------|-----------|-------------|---|
|                         |                  |             |   | Vendor <u>Tri-Ed</u> |       |               |          |          | Direct Expense |           |           |             |   |
| S173 at                 | SO m             |             |   | Purchase (           | Order | Please Select | t        | •        | Term           | Net 45    |           | •           |   |
| <b>Q</b> 17 <b>O</b> 16 | <b>QO</b> 0      |             |   | Ref. Nu              | mber  | CQ20225       | CQ20225  |          | Bill Date •    | 4/5/2022  |           | Ë           |   |
| Items Total             | Parts Total      |             |   | Resolver             | d Po? |               |          |          | Due Date       | 5/20/2022 |           | ÷           |   |
| Q10.50                  | \$100.3I         |             |   | Work (               | Order | Please Select |          | •        | ]              | ULUILULL  |           |             |   |
|                         |                  |             |   | Wareh                | ouse  | Please Select | t        |          | Total Amount   | 17        | 73.81 🗘 🕜 | \$          |   |
| Items Part<br>1 3       | s Part Kits<br>O | Memo        |   |                      |       |               |          |          |                |           |           |             |   |
| + Add Items             |                  |             |   |                      |       |               |          |          |                |           |           |             |   |
| Included :              | Item Code :      | Description | - | Quant                | :     | Rate          | Amount : | Action   |                |           |           |             |   |
|                         | Freight          | Freight     |   | 1                    |       | \$18.50       | \$18.50  | <b>A</b> | Edit Telete    |           |           |             |   |
|                         |                  |             |   |                      |       |               |          |          |                |           |           |             |   |
| H 4 1 +                 | H                |             |   |                      |       |               |          |          |                |           |           | 1-1of1items |   |
|                         |                  |             |   |                      |       |               |          |          |                |           |           |             | _ |